## Uploading your payment receipt for registration fee at the ULPAS

1- Sign-in to your account at <u>www.ulpas.org</u> and in your personal panel a) choose the "Bill and Payment" from the menu or b) click on the "Billing Leftover" on top of the Dashboard:
a):

| ver 25.0.1                | ≡ 12t | h Internationa | l Fiber an                              | nd Polymer Research Symposiu | um |                      | Saturday, 15 Apr | il 2023 💓 W         | /elcome to <b>Mr P</b> | rof. Mansour Bido |
|---------------------------|-------|----------------|-----------------------------------------|------------------------------|----|----------------------|------------------|---------------------|------------------------|-------------------|
| Search X                  |       |                |                                         |                              |    | User Bill            |                  |                     |                        |                   |
| - Home                    |       |                |                                         |                              |    |                      |                  |                     |                        |                   |
| 🕑 Dashboard               | Se    | elect services |                                         |                              |    |                      |                  |                     |                        |                   |
| S Forum                   | 5     | List of Serv   | ices                                    |                              |    |                      | 8                | Silling printing A5 | 🖶 Print the            | acceptance form   |
| ⊐ FAQ                     | #     | Date           | Title                                   |                              |    |                      |                  | Price (TL)          | Count                  | Total Price (TL   |
| 🖓 Emails 🗾 🗾              |       |                |                                         |                              |    | There are no records |                  |                     |                        |                   |
| My Papers 2               | ~     |                |                                         |                              |    |                      |                  |                     |                        |                   |
| Services                  |       | Discount       |                                         |                              |    |                      |                  |                     |                        |                   |
| Bills & Payment           | #     | Time           |                                         | Description                  |    |                      |                  |                     | Price (TL)             |                   |
| Rearticipation in payment |       |                |                                         |                              |    | There are no records |                  |                     |                        |                   |
| Send Documents            |       | List of payr   | nents                                   |                              |    |                      |                  |                     |                        |                   |
| 🗳 Invite Friends          | #     | Date           | Type                                    | Tracking Code                | в  | Bank name            | Status           | Price (TL)          | Descrip                | tion              |
| ) My Profile              | -     |                | .,,,,,,,,,,,,,,,,,,,,,,,,,,,,,,,,,,,,,, |                              |    | There are no records |                  |                     | besch                  |                   |
| 🔋 My Card                 |       |                |                                         |                              |    |                      |                  |                     |                        |                   |

## Or b):

| ver 25.0.1               | = 12th International Fiber and Polymer Research Sym       | posium                | Saturday                  | , 15 April 2023           | Welcome to <b>Mr Prof. Mansour Bidoki</b> |
|--------------------------|-----------------------------------------------------------|-----------------------|---------------------------|---------------------------|-------------------------------------------|
| Search X                 | Total Convices                                            |                       | Degistration              |                           | Last Lasia                                |
| 🖾 Home                   |                                                           |                       | Registration g            | roup                      |                                           |
| 🕜 Dashboard              | 250 11 250 11                                             | <u> </u>              | a paper in per            | rson (on-site)            | In date 2023-02-01                        |
| & Forum                  | More Information Mo                                       | ore Information       | listener (with            | out a paper)              |                                           |
| ⇔ FAQ                    |                                                           |                       | More In                   | formation                 |                                           |
| C Emails 7               | Latest News                                               |                       | Important Da              | tes                       |                                           |
| My Papers 2              | Paper Submission Deadline is extended till 20.04.2023     |                       | :. Paper Submissio        | on Deadline               | 2023-04-20 5 Days                         |
| Services                 | :. Call for Papers for the 12th ULPAS Symposium / 12. ULP | AS Sempozyumu Bildiri | :. 12. ULPAS Symp         | osium                     | 2023-05-05 20 Days                        |
| Bills & Payment          | Çağrısı)                                                  |                       | List of worksk            | lone                      |                                           |
| Participation in payment | View All                                                  |                       |                           | No exis                   | tracord                                   |
| Send Documents           | My Papers                                                 |                       |                           | 140 6413                  |                                           |
| 🕾 Invite Friends         | Title of paper                                            | Status                | Received mes              | sages                     |                                           |
| () My Profile            | ulpas-1001 WASTEWATER RECYCLING PRACTICES IN TEXTI        | LE Deleted            | Sender                    | Subject                   |                                           |
| E® My Card               | ulpas-1003 WASTEWATER RECYCLING PRACTICES IN TEXTI        | LE Deleted            | :. Seyedmansour<br>Bidoki | test email 1 after pass o | hange 1                                   |
| Change Password          | INDUSTRY AND CHALLENGES 2 TEST                            |                       | :. Seyedmansour<br>Bidoki | Test after reviewe dispa  | tch                                       |
| €) Evit                  |                                                           |                       | :. Seyedmansour           | test 3 moghaveseh         |                                           |

| <b>Oiiiii the set of the set of the</b> | 1 ≡ 12 | th Internation | al Fiber and Polymer Research | Symposium                | Saturda     | y, 15 April 2023   | Welcome to Mr Pro | of. Mansour Bido |
|----------------------------------------------------------------------------------------------------|--------|----------------|-------------------------------|--------------------------|-------------|--------------------|-------------------|------------------|
| Search X                                                                                                    |        |                |                               | Lleor                    | Bill        |                    |                   |                  |
| 🖾 Home                                                                                                    |        |                |                               | User                     | BIII        |                    |                   |                  |
| 🕐 Dashboard                                                                                                    | s      | elect services |                               |                          |             |                    |                   |                  |
| 8 Forum                                                                                                    | 5      | List of Serv   | vices                         |                          |             | Billing printing A | 5 🔒 Print the a   | cceptance form   |
| 🗇 FAQ                                                                                                    | #      | Date           | Title                         |                          |             | Price (TL)         | Count             | Total Price (TL) |
| C Emails 7                                                                                                    | 1      | 2023-04-15     | Symposium Registration        | and Attendance Fee       |             | 250                | 1                 | 250              |
| My Papers 2                                                                                                    |        |                |                               |                          |             |                    | Tota              | l 250            |
| Services                                                                                                    | 99     | Discount       |                               |                          |             |                    |                   |                  |
| 🔠 Bills & Payment                                                                                                    |        | Discount       |                               |                          |             |                    |                   |                  |
| 🔠 Participation in payment                                                                                                    | #      | Time           | Description                   |                          |             |                    | Price (TL)        |                  |
| Send Documents                                                                                                    |        |                |                               | There are n              | o records   |                    |                   |                  |
| 🕾 Invite Friends                                                                                                    |        | List of pay    | ments                         |                          |             |                    |                   |                  |
| My Profile                                                                                                    | #      | Date           | Туре                          | Tracking Code            | Bank name   | Status             | Price (TL)        | Description      |
| B My Card                                                                                                    | 1      | 2023-04-15     | Upload a bank receipt 🌄       | 14.04.2023/447/8888/8888 | Ziraat Bank | Pending approval   | 250               |                  |
| Change Password                                                                                                    |        |                |                               |                          |             |                    | Tota              | 10               |
| ·^- ·                                                                                                    |        |                |                               |                          |             |                    |                   |                  |

## 2- Click on the yellow button of "Select Services" at the top left side of the page

## **3-** Click on the box for Symposium Registration and attendance fee

| <b>Ciii(12)</b><br>Ver 25.0.1 | =       | 12th I    | International Fiber and | Polymer Researc   | h Symposiu  | m                 |               | Saturday | , 15 April 2023       | Weld  | come to <b>Mr</b> | Prof. Mansour Bide | oki |
|-------------------------------|---------|-----------|-------------------------|-------------------|-------------|-------------------|---------------|----------|-----------------------|-------|-------------------|--------------------|-----|
| Search X                      |         |           |                         |                   |             | S                 | ervices       |          |                       |       |                   |                    |     |
| Z Home                        |         |           |                         |                   |             |                   |               |          |                       |       |                   |                    |     |
| Dashboard                     |         | #         | Workshop Title          |                   |             |                   |               | Capacity | Remaining<br>capacity |       | Price (TL)        | Total Price (1     | TL) |
| S Forum                       |         |           |                         |                   |             | There a           | ire no record | s        |                       |       |                   |                    |     |
| 🖓 FAQ                         |         | #         | Title                   |                   | Capacity    | Remaining         |               |          |                       | Count | Price (TL)        | Total Price        |     |
| 🖓 Emails 🛛 🔽                  |         |           | Symposium Registra      | tion and          |             | capacity          |               |          |                       |       |                   | (TL)               |     |
| My Papers 2                   |         | 1         | Attendance Fee          | cion and          | 500         | 498               |               |          |                       | 0     | 250               |                    |     |
| Services                      |         |           |                         |                   |             |                   |               |          |                       |       |                   | Total:0            |     |
| Bills & Payment               |         |           |                         |                   |             |                   | Save          |          |                       |       |                   |                    |     |
| Participation in payment      |         |           |                         |                   |             |                   | Save          |          |                       |       |                   |                    |     |
| Send Documents                |         | Att       | ention : After selecti  | ng and registerir | ng the serv | ices, pay for the | bills & pay   | ment     |                       |       |                   |                    |     |
| 🖄 Invite Friends              |         |           |                         |                   | 0           |                   |               |          |                       |       |                   |                    |     |
| My Profile                    |         |           |                         |                   |             |                   |               |          |                       |       |                   |                    |     |
| B My Card                     |         |           |                         |                   |             |                   |               |          |                       |       |                   |                    |     |
| 12ULPAS-Paperdocx             | e<br>at | certifica | ate (2).pdf             | 📓 certificate (1  | ).pdf       | ∧ 🕅 pazire        | ish (2).pdf   | ^        | paziresh (1).p        | df    | ^                 | Show a             | all |

4- Click on the "Save" Button and then click on the "Bill & Payment" button

| ver 25.0.1               | ≡ 1 | = 12th International Fiber and Polymer Research Symposium Sa |                                              |              |                    |              |          |                       | Weld  | come to <b>Mr Pro</b> f | . Mansour Bidoki |
|--------------------------|-----|--------------------------------------------------------------|----------------------------------------------|--------------|--------------------|--------------|----------|-----------------------|-------|-------------------------|------------------|
| Search X                 |     |                                                              |                                              |              | Se                 | rvices       |          |                       |       |                         |                  |
| 🖾 Home                   |     | _                                                            |                                              |              |                    |              |          |                       |       |                         |                  |
| Dashboard                | #   |                                                              | Workshop Title                               |              |                    |              | Capacity | Remaining<br>capacity |       | Price (TL)              | Total Price (TL) |
| 8 Forum                  |     |                                                              |                                              |              | There a            | re no record | s        |                       |       |                         |                  |
| FAQ                      |     |                                                              | Title                                        | Canacity     | Remaining          |              |          |                       | Count | Price (TL)              | Total Price      |
| 🖓 Emails 🛛 🔼             |     |                                                              |                                              | cupacity     | capacity           |              |          |                       | count | 11100 (12)              | (TL)             |
| My Papers 2              | 1   | ~                                                            | Symposium Registration and<br>Attendance Fee | 500          | 498                |              |          |                       | 0     | 250                     |                  |
| Services                 |     |                                                              |                                              |              |                    |              |          |                       |       | Tot                     | al : 0           |
| Bills & Payment          | 1   |                                                              |                                              |              |                    | Savo         |          |                       |       |                         |                  |
| Participation in payment |     |                                                              |                                              |              |                    | Save         |          |                       |       |                         |                  |
| Send Documents           |     | Att                                                          | ention : After selecting and registeri       | ng the sen   | vices, pay for the | bills & pav  | ment     |                       |       |                         |                  |
| 🕾 Invite Friends         |     |                                                              |                                              | ing the serv | nees, pay for the  | onio a poj   |          |                       |       |                         |                  |
| () My Profile            |     |                                                              |                                              |              |                    |              |          |                       |       |                         |                  |
| javascript:void(0)       |     |                                                              |                                              |              |                    |              |          |                       |       |                         |                  |

- **5-** After seeing your due registration fee please go to your Bank website or mobile banking service for paying your registration fee and pay it to the Bank IBAN number shown on the Registration Fee on the <u>ULPAS website</u>.
- **6-** Have a photo or pdf file of the bank receipt ready.
- 7- Click on the "Upload a Bank Receipt" button in the Bill and Payment sections in your personal panel.

| Participation in payment | -   |                |                    |                  |                      | These second         |        |           |               |  |
|--------------------------|-----|----------------|--------------------|------------------|----------------------|----------------------|--------|-----------|---------------|--|
| Send Documents           |     |                |                    |                  |                      | There are no records | 5      |           |               |  |
| Invite Friends           | 8   | List of pa     | yments             |                  |                      |                      |        |           |               |  |
| ) My Profile             | #   | Date           | Туре               | Tracking Code    |                      | Bank name            | Status | Price (TL | ) Description |  |
| My Card                  |     |                |                    |                  |                      | There are no records | 5      |           |               |  |
| Change Password          |     |                |                    |                  |                      |                      |        |           |               |  |
| Exit                     | - F | lint : The bar | nk receipt after a | pproval by the D | rector of total paym | ents is calculated   |        |           |               |  |
|                          |     |                |                    |                  |                      | Billing Summary      | ,      |           |               |  |
|                          |     |                |                    | Tota             | l Services           |                      | 250    | TL        |               |  |
|                          |     |                |                    | Tota             | l Payment            |                      | 0      | TL        |               |  |
|                          |     |                |                    | Amo              | unt received by      |                      | 0      | TL        |               |  |
|                          |     |                |                    | Debi             | balance              |                      | 250    | TI        |               |  |
|                          |     |                |                    | Debi             | Dalatice             |                      | 250    | 16        |               |  |
|                          |     |                |                    | D. I.            |                      |                      | -      |           |               |  |
|                          |     |                |                    | Bala             | nce                  |                      | 0      | TL        |               |  |
|                          |     |                |                    | Bala             | nce                  | Upload a bank receip | 0<br>t | TL        |               |  |

8- Please write down the amount you paid in TL or USD in the "Payment" section and a "Reference Code" which is shown in the receipt and the "Bank name" and click on the "Choose" button.

| 🗓 Participation in payment |          |                          |           |                    |                        |          | -          |             |
|----------------------------|----------|--------------------------|-----------|--------------------|------------------------|----------|------------|-------------|
| Send Documents             |          | New                      |           |                    |                        | ×        |            |             |
| Invite Friends             | 😂 List   | Date of payment          | 2023-04-1 |                    |                        |          |            |             |
| ) My Profile               | # Dat    | Payment<br>Tracking Code |           |                    |                        | (TL)     | Price (TL) | Description |
| My Card                    |          | Bank name                |           |                    |                        |          |            |             |
| Change Password            |          | Deposit receipt ir       | nage      |                    |                        | 🗁 Choose |            |             |
| Ə Exit                     | Hint : T |                          |           |                    | 🖺 Save                 | ⊗ Cancel |            |             |
|                            |          |                          |           |                    | Billing Summary        |          |            |             |
|                            |          |                          |           | Total Services     | 250                    |          | TL         |             |
|                            |          |                          |           | Total Payment      | 0                      |          | TL         |             |
|                            |          |                          |           | Amount received by | 0                      |          | TL         |             |
|                            |          |                          |           | Debt balance       | 250                    |          | TL         |             |
|                            |          |                          |           | Balance            | 0                      |          | TL         |             |
|                            |          |                          |           |                    | Unload a bank receint  |          |            |             |
|                            |          |                          |           |                    | opioud a bulik receipe |          |            |             |

**9-** In the opened window please choose your payment receipt file and click on "**open**" and then on the "**Save**" botton

| <ul><li>← →</li><li>NouTub</li></ul> | C https://www.ulp | as.org/Panel/Sor                                                      | atHesab                  | silat 🔶 callan 🙆 ca           | والمحالية والمحالية                          | Pandow AL-NVL at 🔽                                                      | niar cardin turka  |                            | Q 🖻 🛧 🗯 🔲   | 🕵 :      |
|--------------------------------------|-------------------|-----------------------------------------------------------------------|--------------------------|-------------------------------|----------------------------------------------|-------------------------------------------------------------------------|--------------------|----------------------------|-------------|----------|
| Particip                             | ation in payment  |                                                                       |                          | ی <b>کی</b> کیب تور چ مودر    | 9,2014 - 69,60,604                           | Kandeva Ar - TVY                                                        | pier cardin turkey | e nos cas                  |             |          |
| Send De                              | ocuments          |                                                                       | New                      |                               |                                              |                                                                         | ×                  |                            |             |          |
| 🕾 Invite F                           | riends            | 😂 List                                                                | Date of payment          | 2023-04-15                    |                                              |                                                                         |                    |                            |             |          |
| () My Pro                            | file              | # Dat                                                                 | Payment<br>Tracking Code | 250<br>14.04.2023/447/8888/88 | 88                                           |                                                                         | (TL)               | Price (TL)                 | Description |          |
| 🗐 My Card                            | 1                 |                                                                       | Bank name                | Ziraat Bank                   |                                              |                                                                         |                    |                            |             |          |
| Change                               | Password          | Hint : T                                                              | Deposit receipt in       | nage                          |                                              |                                                                         | 🖆 Choose           |                            |             | <b>x</b> |
|                                      | ر Open            | ULPAS > Payment<br>r<br>Name<br>paymen.pdf<br><<br>amme Prof Demir pa | s v b                    | Search Payments               | ×<br>p<br>Type<br>PDF File<br>**bm ×<br>ncel | Billing Summary<br>250<br>0<br>250<br>250<br>0<br>Upload a bank receipt | S cancer           | TL<br>TL<br>TL<br>TL<br>TL |             |          |

**10-** Your payment record is created in a row and it will be shown as "**Pending approval**". The admins of the website will then confirm your payment and the registration payment process is over.

| Participation in payment |                | - competent                      |                              | There are no rec  | orda      |                  |            |             |
|--------------------------|----------------|----------------------------------|------------------------------|-------------------|-----------|------------------|------------|-------------|
| Send Documents           |                |                                  |                              | There are no rec  | orus      |                  |            |             |
| 🕾 Invite Friends         | 🕮 List of pa   | yments                           |                              |                   |           |                  |            |             |
| ① My Profile             | # Date         | Туре                             | Tracking Code                | В                 | ank name  | Status           | Price (TL) | Description |
| B My Card                | 1 2023-04-15   | Upload a bank receipt 🏊          | 14.04.2023/447/88            | 888/8888 Zir      | raat Bank | Pending approval | 250        |             |
| Change Password          |                |                                  |                              |                   |           |                  | То         | tal 0       |
| € Exit                   | Hint : The bar | ik receipt after approval by the | e Director of total paymen   | nts is calculated |           |                  |            | ×           |
|                          |                |                                  |                              | Billing Summ      | ary       |                  |            |             |
|                          |                | Та                               | otal Services                |                   | 250       | TL               |            |             |
|                          |                | Тс                               | otal Payment                 |                   | 0         | TL               |            |             |
|                          |                | Arth                             | mount received by<br>ne user |                   | 0         | TL               |            |             |
|                          |                | D                                | ebt balance                  |                   | 250       | TL               |            |             |
|                          |                | Bi                               | alance                       |                   | 0         | TL               |            |             |
|                          |                |                                  |                              | Upload a bank re  | eceipt    |                  |            |             |
|                          |                |                                  |                              |                   |           |                  |            |             |

**Thank you** for paying your registration fee for having a share in helping the devastating earthquake hit regions of Turkey on February the 6<sup>th</sup>, 2023